## Tone&Talk App Install User Guide

English Tone&Talk App Installer User Guide : 2 Page ~ 3 Page
 Chinese Tone&Talk App Installer User Guide : 4 Page ~ 5 Page

English Tone&Talk App Installer User Guide

## -How to install Android Tone&Talk APP on Android Phone.

- 1) Connect to URL "https://www.lg.com/cn/support/software-firmware"
- 2) Tap support  $\rightarrow$  Software & Drivers
- 3) Search 'Tone&Talk'
- 4) Download 'tone\_and\_talk\_3.0.74.2.zip' or later version to your PC.
- 5) When you unzip the downloaded file,
- it becomes tone\_and\_talk\_3.0.74.2.apk'.
- 6) Connect between PC and Android Phone by USB C Type cable.
- 7) Set 'File transfer' on Android Phone.
- 8) Copy the decompressed apk file to your phone.
- 9) On your phone, navigate to the folder location where you copied ' tone\_and\_talk\_3.0.74.2 apk'.
- 10) Click apk file.
- 11) Finished LG Tone&Talk APP installation.
- -How to install Tone&Talk APP on iOS Phone.

Check it out first!

- The LG Tone&Talk app is available in the following versions.
- iOS operating system: version 10 or higher

Install the app

To install the LG Tone&Talk app, install the LG Tone&Talk app from the App Store.

1. Find the LG Tone&Talk app in the App Store of your smartphone 2. Select and install Tone&Talk App.

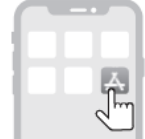

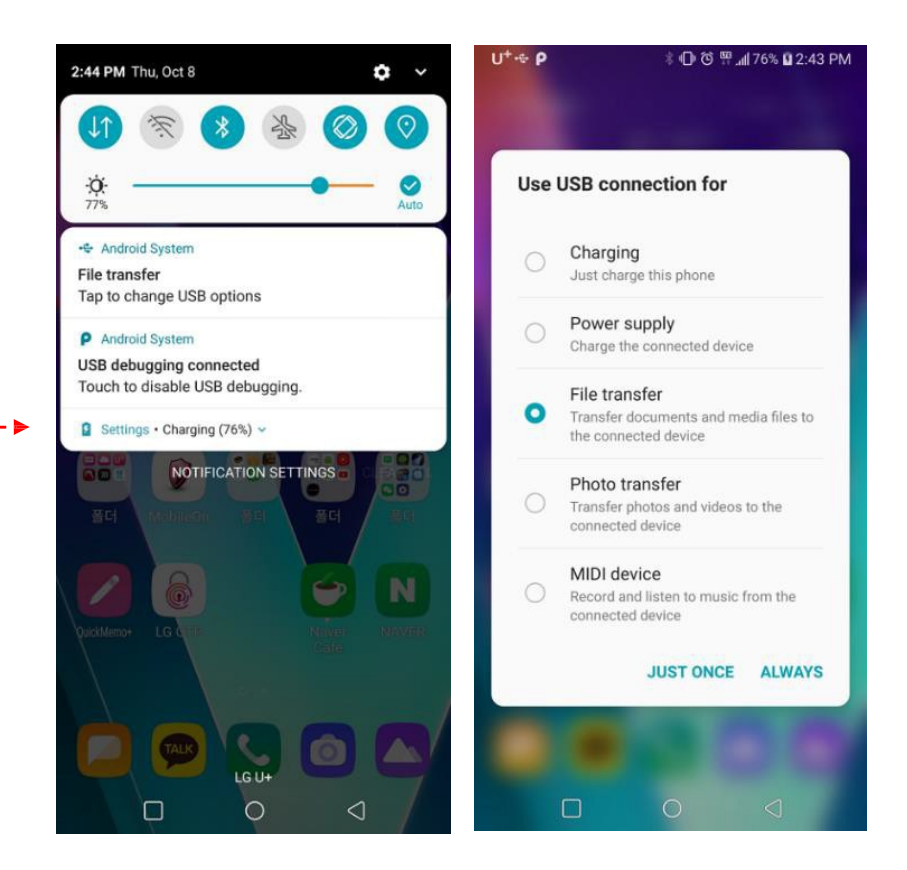

## - Troubleshooting

If you can't install the app, please change the settings as below.

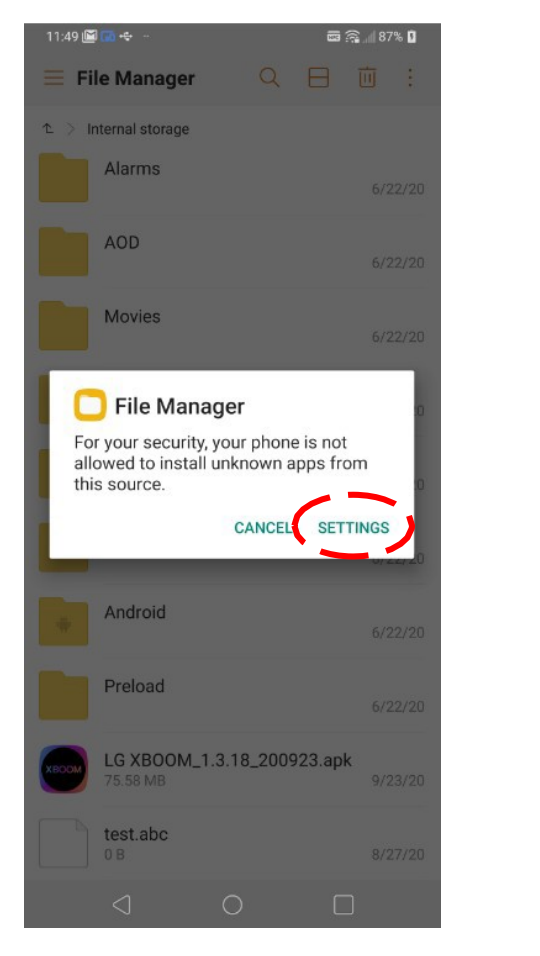

| 11:51 🔟 🐻 🖶 –                                                                                               |                                                                | 📼 🚔 "    87% 🖬                                                                |
|----------------------------------------------------------------------------------------------------|----------------------------------------------------------------|-------------------------------------------------------------------------------|
| <ul> <li>Install unknow</li> </ul>                                                                          | /n apps                                                        |                                                                               |
|                                                                                                    |                                                                |                                                                               |
| File                                                                                                    | Manage                                                         | ۶r                                                                            |
| ver                                                                                                    | sion 9.10.4                                                    |                                                                               |
| Allow from this se                                                                                          |                                                                | 6                                                                             |
| Allow Holli tills St                                                                                        | Jurce                                                          |                                                                               |
| Phone and personal dat<br>by apps from unknown s<br>solely responsible for ar<br>of data that can result fr | a are more vi<br>sources. You<br>by damage to<br>rom using the | ulnerable to attacks<br>agree that you are<br>your phone or loss<br>see apps. |
|                                                                                                    |                                                                |                                                                               |
|                                                                                                    |                                                                |                                                                               |
|                                                                                                    |                                                                |                                                                               |
|                                                                                                    |                                                                |                                                                               |
|                                                                                                    |                                                                |                                                                               |
|                                                                                                    |                                                                |                                                                               |
|                                                                                                    |                                                                |                                                                               |
|                                                                                                    |                                                                |                                                                               |
|                                                                                                    |                                                                |                                                                               |
|                                                                                                    |                                                                |                                                                               |
|                                                                                                    |                                                                |                                                                               |
|                                                                                                    |                                                                |                                                                               |

Chinese Tone&Talk App Installer User Guide

- 安卓手机上如何安装 Tone&Talk APP on Android Phone. 1) 连接到URL "<u>https://www.lg.com/cn/support/software-firmware</u>" 2) 点击支持→ 软件& 驱动程序 3) 搜索 Tone&Talk' 4) 下载 'tone\_and\_talk\_3.0.74.2.zip' 或更新的版本到您的PC。 5) 下载的文件解压缩之后变成 'tone\_and\_talk\_3.0.74.2.apk'. 6) 使用 USB Type-C 线连接 PC 和安卓手机。 7) 在安卓手机上设置 '文件传输'— 8) 复制解压后的apk 文件到您的手机。 9) 在手机上导航至复制文件 'tone\_and\_talk\_3.0.74.2.apk'所在的文件夹位置。 10) 单击 apk 文件。 11) 完成 Tone&Talk APP 安装。

-iOS 手机上如何安装Tone&Talk APP。

先来看看!

- The Tone&Talk 应用提供以下版本。
- iOS 操作系统:版本10 或更高版本

安装应用

如要安装Tone&Talk 应用程序, 需从 App Store 安装。

1.*在智能手机中,进入* App Store*,查找* Tone&Talk 应用程序。 2.*选择并安装* Tone&Talk App。

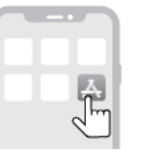

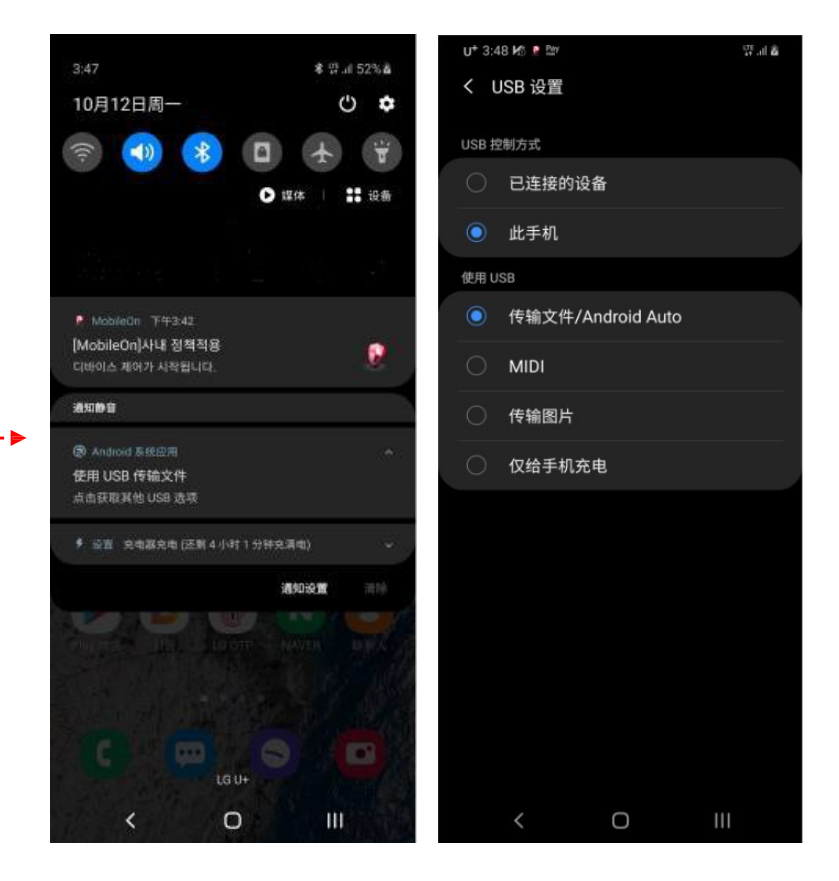

## - Troubleshooting

If you can't install the app, please change the settings as below.

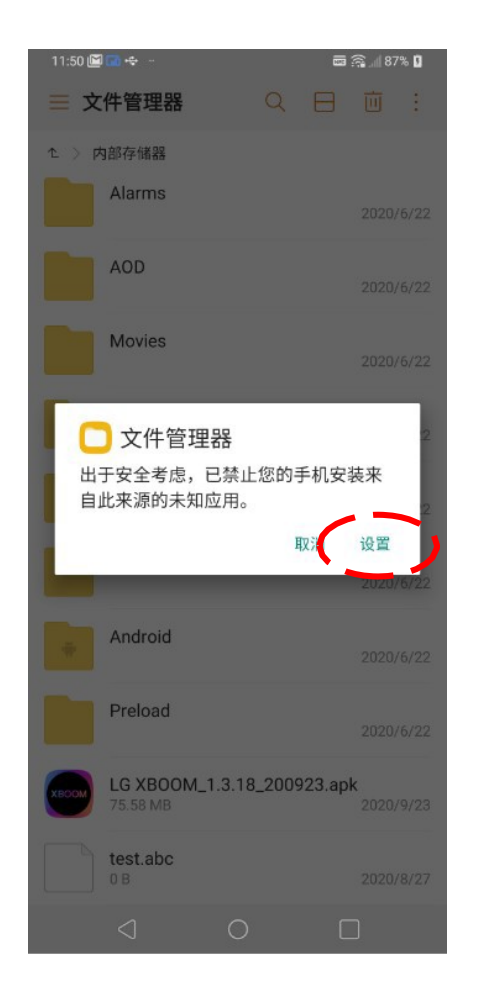

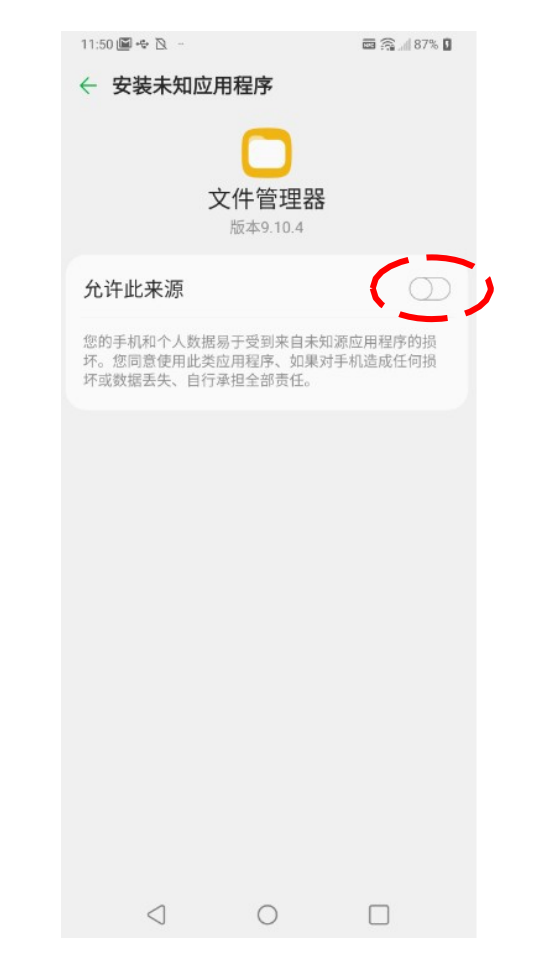